# **Flash Programmer**

User Manual Rev. 1.5

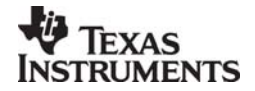

SWRU069D

## Table of contents

| 1     | INTRODUCTION                                      | 3   |
|-------|---------------------------------------------------|-----|
| 2     | ABOUT THIS MANUAL                                 | 3   |
| 3     | DEFINITIONS                                       | 3   |
| 4     | PROGRAMMING USING THE GUI VERSION                 | 4   |
| 4.1   | SYSTEM ON CHIP.                                   | 5   |
| 4.1.1 | Device list:                                      | 5   |
| 4.1.2 | Actions:                                          | 5   |
| 4.1.3 | Flash lock:                                       | 6   |
| 4.1.4 | IEEE address / general change field:              | 6   |
| 4.1.5 | View Info Page                                    | 9   |
| 4.1.6 | Updating SmartRF04EB/SmartRF05EB USB MCU firmware | 10  |
| 4.1.7 | Updating CC2430DB USB MCU firmware                | 10  |
| 4.2   | EB BOOTLOADER                                     | .11 |
| 4.2.1 | SmartRF04EB                                       | 11  |
| 4.2.2 | SmartRF05EB                                       | 12  |
| 4.3   | MSP430 Programming                                | .13 |
| 5     | COMMAND LINE INTERFACE                            | .14 |
| 5.1   | Options                                           | .14 |
| 5.2   | PLUG-IN TO IAR WORKBENCH                          | .14 |
| 5.2.1 | Setup                                             | 14  |
| 5.2.2 | Use                                               | 15  |
| 6     | INSTALLED HEX FILES                               | .18 |
| 7     | DOCUMENT HISTORY                                  | .18 |

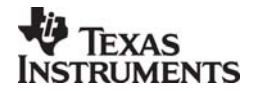

#### 1 Introduction

This is the user manual for the SmartRF Flash Programmer.

The Flash Programmer can be used to program the flash memory in Texas Instruments system on chip MCU's and and for upgrading of the firmware in the USB MCU found on the SmartRF04EB, SmartRF05EB and CC2430DB. In addition the Flash Programmer can be used for programming the flash memory of MSP430 via the MSP-FET430UIF and the eZ430 dongle.

When connecting a CC2430EM on SmartRF04EB or a CCMSP2618 on SmartRF05EB, the Flash Programmer also support reading/writing the IEEE address.

#### 2 About this manual

This manual covers the use of the Flash programmer, both the GUI version and the command line interface.

The intended use of the Flash Programmer is to provide a quick and easy way to download .hex files into Texas Instruments system on chip products. It can also be used to update the firmware on evaluation boards through the USB cable.

The manual describes the most common functions and options available. How to access the flash programmer from IAR workbench is also described. Only programming through the USB cable is described. The Flash Programmer also has functionality to program the USB MCU found on SmartRF04EB and CC2430DB through the Silicon Laboratories serial adapter EC2, however this is not covered in this manual.

| SmartRF®04DK     | A collective term used for all development kits for the   |
|------------------|-----------------------------------------------------------|
|                  | SmartRF®04 platform, i.e. CC2510DK and CC2430ZDK          |
| SmartRF®05DK     | A collective term used for all development kits for the   |
|                  | SmartRF05 platform, i.e. CC2520DK                         |
| USB MCU          | The Silicon Labs C8051F320 MCU used to provide a USB      |
|                  | interface on the SmartRF®04EB and CC2430DB.               |
|                  | The CC2511 MCU used to provide a USB interface on the     |
|                  | SmartRF05EB.                                              |
| Factory firmware | The firmware that is supplied programmed into the USB MCU |
|                  | from the factory. This firmware supports SmartRF® Studio  |
|                  | operation as well as a stand-alone PER tester.            |
| GUI              | Graphical User Interface                                  |
| CC Debugger      | The CC Debugger can be used as interface to program SoC's |
|                  | mounted on Battery Boards and to update the USB MCU on    |
|                  | SmartRF05EB.                                              |

#### 3 Definitions

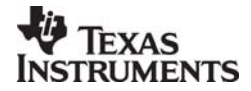

### 4 Programming using the GUI version

| System on Chip<br>tab. Used to<br>program<br>Chipcon's SoC<br>Chapter 4.1 | ArtRF® Flash Programmer  System-on-Chip EB application (USB) EB application (serial) EB bootloader MSP430  EB ID Chip type EB type EB firmware ID EB firmware rev | MSP430 tab used               |
|---------------------------------------------------------------------------|----------------------------------------------------------------------------------------------------|-------------------------------|
| EB application<br>(USB)                                                   | Interface:                                                                                                    | MSP430 MCU's.<br>Chapter 4.4  |
| USB MCU firmware                                                          | Flash image:                                                                                                    |                               |
| Chapter Error!                                                            | Change 0 bytes at 0x to                                                                                                    | tab used to                   |
| Silicon Laboratories seri                                                 | ial                                                                                                    | program the bootloader on the |
| adapter EC2.<br>Not covered in this                                       | Actions: Flash lock (effective after program/append): C Erase and program Write protect: Code 7 - No chip selected                                                | Evaluation<br>Boards.         |
| manual                                                                    | Erase, program and verify     Append and verify     Write protect boot block                                                                                      | Chapter 4.3                   |
|                                                                           | C Verify against hex-file Ellock debug commands (incl. read access)<br>C Read flash into hex-file NB: Cannot "Append and verify" when set!                        |                               |
|                                                                           | Perform actions                                                                                                    |                               |
|                                                                           |                                                                                                    |                               |

Figure 1: GUI interface

Figure 1 show the GUI interface of the Flash Programmer. There is five different tab's to choose from.

"System on Chip" is used to program Texas Instruments SOC's e.g. CC1110, CC2430, CC2510, CC2530. The use of this tab is described in chapter 4.1.

"EB application (USB)" is used when updating the USB MCU found on SmartRF04EB, SmartRF05EB, CC Debugger and CC2430DB. The use of this tab is described in chapter **Error! Reference source not found.** 

"EB bootlaoder" is used to update the bootlader on SmartRF04EB and SmartRF05EB. Further details are described in chapter 4.3.

"MSP430" is used to program the MSP430 MCU used in various RF development kits. Further details are described in chapter 4.4.

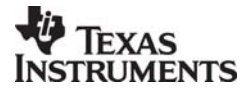

#### 4.1 System on Chip.

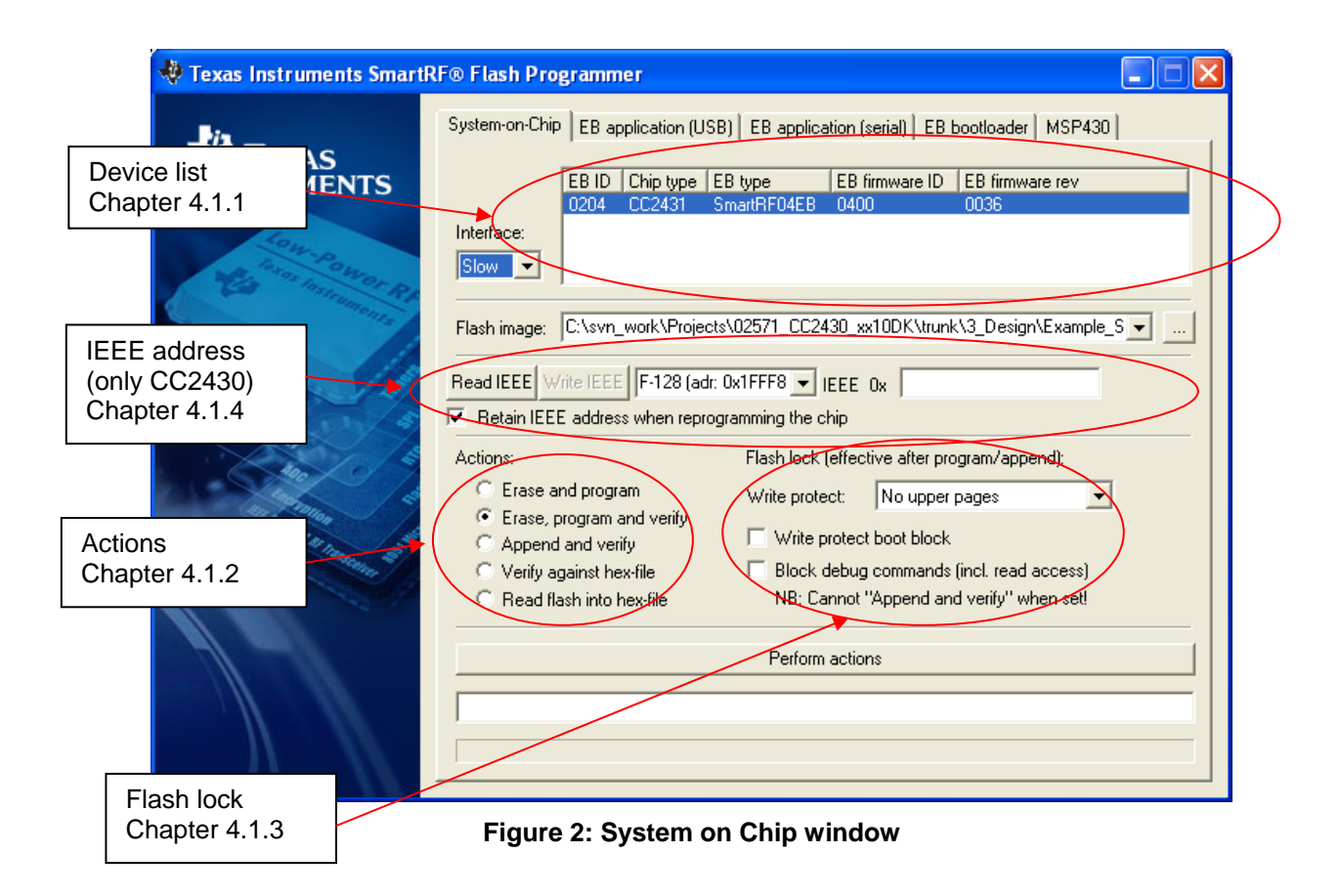

#### 4.1.1 Device list:

The device list is a list over all currently connected System on Chip devices. Note that when the System on Chip tab is selected, a SmartRF0xEB's without a System on Chip EM connected will not be displayed.

If more than one chip is connected the one selected (marked blue) in this window is the one that will be programmed.

#### 4.1.2 Actions:

There are five different actions that can be performed on the Texas Instruments SoC's. To perform an action, select one and then press the "Perform actions" button.

The progress bar and output window at the bottom will output the progress and result of the action.

The five actions are:

#### Erase and program

Will erase the flash memory of the selected SoC and then program it with the .hex file selected in the "Flash image" field.

#### Erase, program and verify

Same as "Erase and program", but after the programming the content of the flash will be read back and compared with the .hex file. This will detect errors during programming or errors caused by damaged flash. It is therefore recommended to always verify after programming.

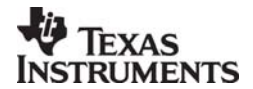

#### Append and verify

This action will write the contents of the hex file given in the "Flash image" field, to the selected SoC without erasing the Flash first. Note that all the Flash written to must read 0xFF (be erased) before programming starts. Feature is useful when a program is divided into more that one hex file.

This action uses debug commands to read from the Flash, which means that if the debug commands are blocked on the chip, it is impossible to perform this action.

#### Verify against hex-file

This action will compare the contents of the Flash with a .hex file given in the "Flash image" field.

Note that the function only verifies that the contents of the .hex file is present in the Flash, it does not check if there is anything additional written in the Flash. This action uses debug commands to read from the Flash, which means that if the debug commands are blocked on the chip, it is impossible to perform this action.

#### **Read into hex-file**

This action will read the entire content of the Flash and then write it to the hex-file given in the "Flash image" field.

Note that the hex-file given in the "Flash image" field will be overwritten. This action uses debug commands to read from the Flash, which means that if the debug commands are blocked on the chip, it is impossible to perform this action.

#### 4.1.3 Flash lock:

When programming a chip it is possible to apply the different Flash lock and debug command lock that is supported by the chip. These fields will change depending on the chip type selected in the Device list. Please refer to the datasheet for the different chip types for a description of these locks.

Note that if the debug command lock is set, it is impossible to use most of the debug commands on the chip. E.g. the Flash may no longer be read out.

#### CC2530:

For CC2530 it is possible to write protect each page of the flash image. The input field "Write protect" should be given as shown in Figure 3, Write protect CC2530. The pages to be write protected can be given separated by a comma. It is also possible to specify a range of pages.

| Flash lock (effective after program/append): |  |  |
|----------------------------------------------|--|--|
| Write protect: 1, 4-126                      |  |  |
| 🔲 Block debug commands (incl. read access)   |  |  |
| NB: Cannot "Append and verify" when set!     |  |  |

#### Figure 3, Write protect CC2530

#### 4.1.4 IEEE address / general change field:

Depending of the chip connected these fields will change.

| Read IEEE Write IEEE F-128 (adr: 0x1FFF8 -      | IEEE 0x 00 12 4B 00 01 00 00 01 |
|-------------------------------------------------|---------------------------------|
| Retain IEEE address when reprogramming the chip |                                 |

#### Figure 4: IEEE address for Zigbee SoC (CC2430/31)

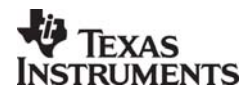

| Reac IEEE Write IEEE  | C Primary     | <ul> <li>Secondary</li> </ul> | IFFF Nx | 00 12 48 00 01 00 00 01 |
|-----------------------|---------------|-------------------------------|---------|-------------------------|
| Retain IEEE address w | hen reprogiam | ming the chip                 | -       |                         |
|                       |               |                               |         |                         |

Figure 5: IEEE address for ZigBee SoC (CC2530/31)

# Change 3 bytes at 0x 0F000 to 12 F4 3D

Figure 6: Change field for non Zigbee SoC

#### IEEE address on ZigBee devices like CC2430/31

On a CC243x the IEEE address is stored in the last 8 bytes of the flash. E.g. the placement is different depending on the size of the Flash. See Table 1 below.

| Chip type    | IEEE address | IEEE address |
|--------------|--------------|--------------|
|              | start        | end          |
| CC243x F-128 | 0x1FFF8      | 0x1FFFF      |
| CC243x F-64  | 0xFFF8       | 0xFFFF       |
| CC243x F-32  | 0x7FF8       | 0x7FFF       |

#### Table 1: Placement of IEEE address

To read the IEEE address from a chip select the appropriate Chip type (e.g. F-128) and push the "Read IEEE" button.

To write the IEEE address to a chip, manually write the address into the IEEE field (hexadecimal, with a space between each byte) and then push the "Write IEEE address" button.

Writing the IEEE address will fail if the flash is write-protected, or the debug command lock is set.

If the "Retain IEEE address when reprogramming the chip" is checked the IEEE address is preserved when a new program is written to the chip with the "Erase and program" or "Erase, program and verify" action. This is however not possible if the debug command lock is set on the chip before the programming starts.

#### IEEE address on ZigBee devices like CC2530/31

For CC253x it is possible to have two IEEE addresses programmed in flash. The Primary address is programmed in the Information Page and can only be read. The address is preprogrammed in factory.

The secondary IEEE address, which is optional (used when the address in the information page is not used), is stored at the end of the flash. The last 16 bytes is used for lock bits and the IEEE address is stored in the last 8 bytes before the lock bits.

| Chip type    | IEEE address | IEEE address |
|--------------|--------------|--------------|
|              | start        | end          |
| CC253x F-256 | 0x3FFE8      | 0x3FFEF      |
| CC253x F-128 | 0x1FFE8      | 0x1FFEF      |
| CC253x F-64  | 0xFFE8       | 0xFFEF       |
| CC253x F-32  | 0x7FE8       | 0x7FEF       |

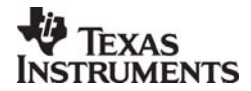

To read the IEEE address select either Primary or Secondary and push the "Read IEEE" button.

Only the secondary IEEE address can be written. All the other rules are the same as described above for CC243x.

#### Change Field on non ZigBee devices

The intention of this field is to provide an easy and quick way to give a unique address to the chip when programming it. It gives the user the possibility to change any number of bytes at any location in the program read from the hex file, before it is written to the chip.

When "Change" is checked, input the start address, e.g. the first byte that should be changed into the first field.

Then the new values are written into the rightmost field (hexadecimal, with a space between each byte)

When "Erase and program" or "Erase, program and verify" action is performed, the bytes at the given address from the hex file are replaced with those written by the user before the chip is programmed. The hex file itself is not changed.

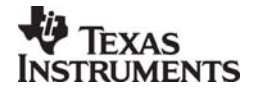

#### 4.1.5 View Info Page

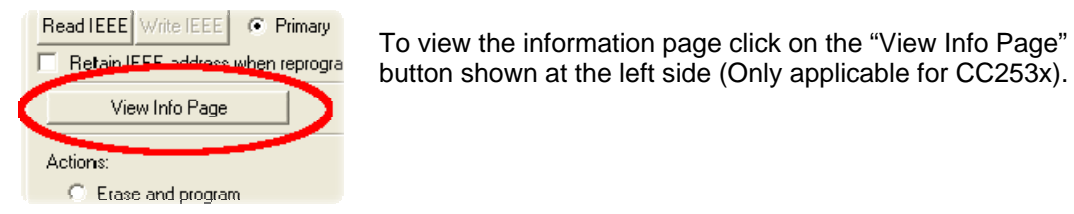

The **Information Page** is a 2 KB read-only region that stores various device information.

| 0x000 C4 03 00 A5 FF FF FF FF FF FF FF FF FF FF FF FF FF |  |
|----------------------------------------------------------|--|
| XAUGUS         C.C. C.C. C.C. C.C. C.C. C.C. C.C. C.C    |  |

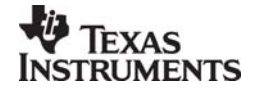

#### USB MCU firmware update

| 🐺 Texas Instruments SmartRF® Flash Programmer                                                                                                    |                                                                                                    |  |
|----------------------------------------------------------------------------------------------------|----------------------------------------------------------------------------------------------------|--|
| TEXAS<br>INSTRUMENTS                                                                                                    | System-on-Chip       EB application (USB)       EB application (serial)       EB bootloader       MSP430         EB ID       Chip type       EB type       EB firmware ID       EB firmware rev         0204       CC2431       SmartRF04EB       0400       0036         0085       N/A       SmartRF05EB       0500       0002 |  |
|                                                                                                    | Flash image:       C:\Program Files       Firmware         Change       0       bytes at 1         number       Actions:                                                                                                    |  |
| Contraction of the second second seco | <ul> <li>C Erase and program</li> <li>C Erase, program and verify</li> <li>C Append and verify</li> <li>C Verify against hex-file</li> <li>C Read flash into hex-file</li> </ul>                                                                                                    |  |
|                                                                                                    | Perform actions                                                                                                    |  |

#### Figure 7: USB MCU update

Figure 7 show the "EB application (USB)" tab. It provides the possibility to update the firmware on an Evaluation Board using only a USB cable. No additional programmer is necessary. When a SmartRF04EB, SmartRF05EB, CC Debugger or CC2430DB is connected it will appear in the device list. In the rightmost column the revision number of the current firmware can be read.

Note that the update procedure is different for SmartRF04EB and CC2430DB. However the hex file used, (fw400.hex), is identical for the two products.

SmartRF05EB uses a different hex file specially build for the USB MCU (CC2511)

- 4.1.6 Updating SmartRF04EB/SmartRF05EB USB MCU firmware
  - 1. Remove any CCxxxxEM module and all external equipment connected to the Evaluation Board.
  - 2. Connect the USB cable to the Evaluation Board and turn it on, it should appear in the Device list with "Chip type" N/A.
  - 3. Browse to the correct flash image (e.g. srf04eb\_fwid0400.hex for SmartRF04EB)
  - 4. Choose the "Erase, program and verify"
  - 5. Push "Perform actions".
  - 6. The status indicator at the bottom will show the progress and when completed the text "EB firmware update OK" will appear.

#### 4.1.7 Updating CC2430DB USB MCU firmware

- 1. Remove all jumpers on P5.
- 2. Connect pin 9 and 10 on P4 (USB deb) together.
- 3. Connect the USB cable to the CC2430DB and turn it on, it should appear in the Device list with "Chip type", "EB type" and "EB firmware ID" set to N/A.
- 4. Browse to the correct flash image (fw400\_xx.hex)
- 5. Choose the "Erase, program and verify"
- 6. Push "Perform actions".

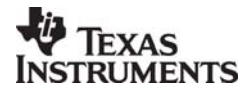

- 7. The status indicator at the bottom will show the progress and when completed the text "EB firmware update OK" will appear.
- 8. Remove jumper on pin 9-10 on P4, and mount jumpers on P5.
- Note: After the programming is finished it takes a few seconds before the device appear in the device list. This is due to timing constrains on the USB bus after programming and reset of the device.

#### 4.2 EB bootloader

#### 4.2.1 SmartRF04EB

| 🜵 Texas Instruments Smartf | F® Flash Programmer                                                                                                    |
|----------------------------|----------------------------------------------------------------------------------------------------|
| TEXAS<br>INSTRUMENTS       | System-on-Chip       EB application (USB)       EB application (serial)       EB bootloader       MSP430         Device:       SmartRF04EB       Serial port:       USB MCU       Debug         COM1       PC       Silabs EC2 Serial Adapter       SmartRF04EB         Flash image:       C:\Program Files\Texas Instruments\Extras\Srf04Eb\srf04eb_bootloader.hex |
|                            | Actions:       Board identification:         C Erase and program       ID Number:       0001         C Erase, program and verify       Auto-increment ID number         C Append and verify       Auto-increment ID number         C Verify against hex-file       Read flash into hex-file                                                                         |
|                            | IEEE address successfully read                                                                                                    |

To program the bootloader on SmartRF04EB it is required to use the Serial Adapter (EC2) from Silabs.

Select Serial port and flash image. The flash image can be selected from a drop down list with a history of the last 10 images that has been programmed. It is also possible to use the button on the right side to browse for the required flash image

Specify the board identification (ID Number) and select the actions "Erase and program" or "Erase, program and verify".

Click the "Perform actions" button to start programming. Status will be displayed in the field below the button.

The action "Verify against hex-file" can be used to check current image on the USB MCU with the given hex file.

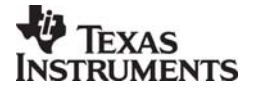

| 422   | SmartRE05EB |
|-------|-------------|
| 7.2.2 |             |

| 🜵 Texas Instruments Smartf | F® Flash Programmer                                                                                                    |
|----------------------------|----------------------------------------------------------------------------------------------------|
| TEXAS<br>INSTRUMENTS       | System-on-Chip       EB application (USB)       EB application (serial)       EB bootloader       MSP430         Device:       SmartRF05EB       Interface:       Image: C: Debugger       USB Debug       SmartRF05EB         Fast       Image:       C: \svn_work\satsw\projects\srf05fw\trunk\hex\usb_bootloader_srf05eb.he       Image: Image: C: \svn_work\satsw\projects \srf05fw\trunk\hex\usb_bootloader_srf05eb.he       Image: Image: |
|                            | Actions:       Board identification:         C Erase and program       ID Number:       0001         C Erase, program and verify       Auto-increment ID number         C Verify against hex-file       Auto-increment ID number         Perform actions       IEEE address successfully read                                                                                                    |

Figure 8, SmartRF05EB bootloader

For programming of the bootloader on SmartRF05EB, it is possible to use the CC Debugger as illustrated on the image shown when Device SmartRF05EB is selected.

It is also possible to use a SmartRF04EB or SmartRF05EB board instead of the CC Debugger. The 10 pin flat ribbon cable should then be connected on the "SoC Debug" header on the SmartRF0xEB.

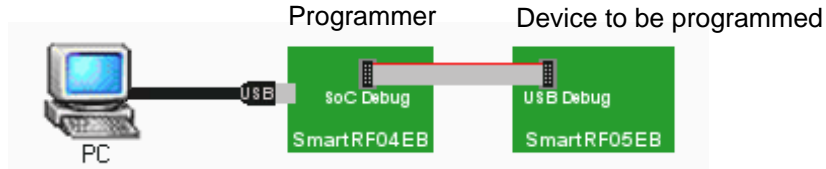

Figure 9, Programming of bootloader with SmartRF04EB

The interface speed can be set to either Fast or Slow. This determines the clock speed on the debug interface of the USB MCU. Normally there shouldn't be any problem to use the fast speed.

The flash image can be selected from a drop down list with a history of the last 10 images that has been programmed. It is also possible to use the button on the right side to browse for the required flash image.

The connected CC Debugger or SmartRF04EB board should be visible in the list of connected devices. The "Chip type" should be CC2511. Select the required device.

Specify the board identification (ID Number) and select the actions "Erase and program" or "Erase, program and verify".

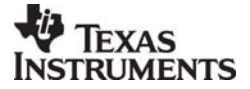

Click the "Perform actions" button to start programming. Status will be displayed in the field below the button.

#### 4.3 MSP430 Programming

| 🚸 Texas Instruments Sma                   | rtRF® Flash Programmer 📃 🗖 🔀                                                                                            |
|-------------------------------------------|----------------------------------------------------------------------------------------------------|
|                                           | System-on-Chip   EB application (USB)   EB application (serial)   EB bootloader   MSP430                                |
| Port Name indicate if                     | Status     Port Name     Device Name       AVAILABLE     COM26     MSP430F2618       AVAILABLE     HID0     MSP430F2232 |
| Virtual serial port                       | Tarnine.                                                                                                    |
| (COM) or Human<br>Interface Device        | Flash image: <u>\\3_Design\pc_sw\EMProdTest\Installer\Input\hex_files\pt_smartrf05eb.hex</u>                            |
| the connected                             | Read IEEE Write IEEE IEEE 0x                                                                                            |
| device.                                   | Actions:                                                                                                    |
|                                           | C Erase and program                                                                                                    |
| Read/Write of the<br>IEEE address is only | C Append and verify                                                                                                    |
| applicable for                            | C Verify against hex-file<br>C Read flash into hex-file                                                                 |
| devices connected through the COM         |                                                                                                    |
| port.                                     | Perform actions                                                                                                    |
| Otatua field                              |                                                                                                    |
| Status field                              |                                                                                                    |
|                                           |                                                                                                    |

Figure 10: MSP430 Programming.

Figure 6 show the tab used for programming of the MSP430 MCU. The device can be connected via the USB-Debug-Interface (MSP-FET430UIF) or via the eZ430 USB dongle. Figure 6 show both cases. Devices connected with the MSP-FET430UIF will appear as a COM port. In this case it is COM26. For eZ430 connected devices it will be seen as a HID port. Shown as HID0 in figure 6.

When the device is connected via the USB interface, it could take a few seconds before the device appear in the device list.

The status of all actions will be given in the Status field at the bottom of the window. An attempt to program a hex file build for another MCU family will be detected and reported in the Status field.

The Firmware version of the USB MCU will be checked automatically when a device is connected. If the FW version does not match the MSP430.dll version a message will be given and the user must choose whether or not to update the FW. The update will be performed automatically if the user chooses to update the FW.

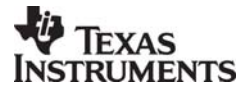

#### 5 Command Line Interface

#### 5.1 Options

To get all available options in the command line interface, run the SmartRFProgConsole.exe in a command window or in the IAR workbench without any parameters/arguments. A list of all available options will then be printed out. These options are the same as the ones available in the GUI version of the Flash programmer, please refer to chapter 4 for a description of these.

#### 5.2 Plug-in to IAR Workbench

The command line interface can be integrated in the IAR Workbench. To setup IAR with this feature follow the instructions below.

#### 5.2.1 Setup

Start IAR Workbench and choose "Configure Tools...", from the Tools menu, Figure 11.

| 🔀 IAR Embedded Workbench IDE |                                                          |  |  |  |
|------------------------------|----------------------------------------------------------|--|--|--|
| File Edit View Project       | Tools Window Help                                        |  |  |  |
| 🗅 🗳 🖬 🕼 🕼                    | Options                                                  |  |  |  |
| Workspace                    | Configure Tools                                          |  |  |  |
| Files                        | Filename Extensions<br>Configure Viewers<br>FlashProgram |  |  |  |
|                              |                                                          |  |  |  |

Figure 11: Tools Menu

Press "New", and add the information present in Table 2, see Figure 12.

| Field     | Value                               |
|-----------|-------------------------------------|
| Menu      | FlashProgram                        |
| Text:     |                                     |
| Command:  | C:\Program Files\Texas              |
|           | Instruments\FlashProg\              |
|           | SmartRFProgConsole.exe <sup>1</sup> |
| Argument: | S() EPV F=\$TARGET_PATH\$ K(0)      |

 Table 2: Flash Programmer Setup

<sup>&</sup>lt;sup>1</sup> Insert the complete path to the Command Line Flash Programmer

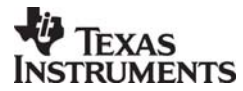

| Configure Tool <del>s</del>             |                |
|-----------------------------------------|----------------|
| Menu Content:                           |                |
| FlashProgram                            | OK             |
|                                         | Cancel         |
|                                         | New            |
|                                         | <u>R</u> emove |
| Menu <u>T</u> ext:                      |                |
| FlashProgram                            |                |
| Command:                                |                |
| C:\Program Files\Chipcon\FlashProg\Smar | <u>B</u> rowse |
| Argument:                               |                |
| S() EPV F=\$TARGET_PATH\$ K(0)          |                |
| Initial <u>D</u> irectory:              |                |
|                                         |                |
| ✓ Redirect to <u>O</u> utput Window     |                |
| Prompt for Command Line                 |                |
| Tool A <u>v</u> ailable:                |                |
| When not debugging                      |                |

Figure 12: Configure Tools

#### 5.2.2 Use

After setup, a new target is placed on the Tools menu.

| 🗶 IAR Embedded Workbench IDE |                     |  |  |
|------------------------------|---------------------|--|--|
| File Edit View Project       | Tools Window Help   |  |  |
| 🗅 🛥 🖬 🖪 🕼                    | Options             |  |  |
| Workspace                    | Configure Tools     |  |  |
|                              | Filename Extensions |  |  |
|                              | Configure Viewers   |  |  |
| Files                        | FlashProgram        |  |  |
|                              |                     |  |  |

Figure 13: Using Flash Programmer from IAR Workbench

Setup your project to generate hex file as primary output (Figure 15), compile and link, and choose "Flash Program" from the Tools menu. A command line window will be displayed, Figure 14. After the "S" option an empty parenthesize is present. If this parenthesize is empty, the first available development card is used. If more than one development card is connected, fill in the ID number for the card you want to use in the empty parenthesize. The "K(0)" option will retain the IEEE address while programming.

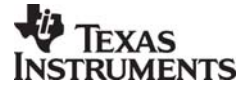

SWRU069D

Use K(0) on CC2430 F-128, K(1) on CC2430 F-64 and K(2) on CC2430 F-32 If the K option is removed the IEEE address is not retained.

The "EPV" option is for "Erase, program and verify"

| Command Line                   | × |
|--------------------------------|---|
| Command line for FlashProgram  |   |
| S() EPV F=\$TARGET_PATH\$ K(0) |   |
|                                |   |
| OK Cancel                      |   |
|                                |   |

Figure 14: Command Line Window

Press OK and the hex file will be downloaded.

| ptions for node "bank                                                                                                    |                                                                                                    |
|----------------------------------------------------------------------------------------------------|----------------------------------------------------------------------------------------------------|
| Category:<br>General Options<br>C/C++ Compiler<br>Assembler<br>Custom Build<br>Build Actions<br>Linker<br>Debugger<br>Third-Party Driver<br>Chipcon<br>ROM-Monitor<br>Analog Devices<br>Silabs<br>Simulator | Factory Settings         Output       Extra Output         #define       Diagnostics         List       Config         Proce       •                                                                                                    |
|                                                                                                    | ✓ Override default       Secondary output file:         filename.hex       (None for the selected format)         Eormat       ① Debug information for C-SPY         ✓ With runtime control modules       ✓ With runtime control modules         ✓ With I/O emulation modules       ☐ Buffered terminal output         ✓ Allow C-SPY-specific extra output file       ✓ |
|                                                                                                    | Other Output format: intel-extended     Format variant: None     Module-local symbols: Include all     OK Cancel                                                                                                    |

Figure 15: Generate HEX file as primary output

#### Note:

If the output format is hex file the debugger can not be used.

To produce a hex file for banked code, please see the manual named "swru038 IAR User Manual" available from www.ti.com.

To have both the hex file and the debug file output, select "Debug information for C-SPY" and "Allow C-SPY-specific extra output file". Then select the "Extra Output" tab.

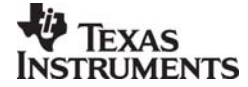

| Category:<br>General Options<br>C/C++ Compiler<br>Assembler<br>Custom Build<br>Build Actions<br>Linker<br>Debugger<br>Third-Party Driver<br>Texas Instruments<br>Infineon<br>ROM-Monitor<br>Analog Devices<br>Silabs<br>Simulator | Factory Setting:         Output       Extra Output       #define       Diagnostics       List       Config       Proce         Image: Generate extra output file       Output file       Image: Generate extra output file       Image: Generate extra output file         Image: Output file       Image: Generate extra output file       Image: Generate extra output file       Image: Generate extra output file         Image: Output file       Image: Generate extra output file       Image: Generate extra output file       Image: Generate extra output file         Image: Output file       Image: Generate extra output file       Image: Generate extra output file       Image: Generate extra output file         Image: Output file       Image: Generate extra output file       Image: Generate extra output file       Image: Generate extra output file         Image: Output format:       Image: Generate extra output file       Image: Generate extra output file       Image: Generate extra output file         Image: Output format:       Image: Generate extra output file       Image: Generate extra output file       Image: Generate extra output file         Image: Output format:       Image: Generate extra output file       Image: Generate extra output file       Image: Generate extra output file         Image: Output format:       Image: Generate extra output file       Image: Generate extra output file       Image: Generate extra output file </th |
|----------------------------------------------------------------------------------------------------|----------------------------------------------------------------------------------------------------|
|----------------------------------------------------------------------------------------------------|----------------------------------------------------------------------------------------------------|

Select "Generate extra output file" and specify name of the .hex file.

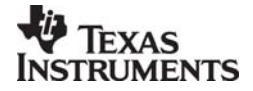

.

#### 6 Installed hex files

After installation of the Flash Programmer, a few hex files has also been installed. These can be found on the following directories: C:\Program Files\Texas Instruments\Extras\Srf04Eb and C:\Program Files\Texas Instruments\Extras\Srf05Eb

- Latest version of the CC2430DB bootloader. • cc2430db\_bootloader.hex
- srf04eb\_fwid0400.hex
- Latest version of the SmartRF04EB application.
- srf04eb bootloader.hex • srf05eb fwid0500.hex •
- Latest version of the SmartRF04EB bootloader. Latest version of the SmartRF05EB application.
- Srf05eb\_bootloader.hex Latest version of the SmartRF05EB bootloader.
- Srf05dbg\_fwid05CC.hex •
  - Latest version of the CC Debugger application. Latest version of the CC Debugger bootloader. Srf05dbg\_bootloader.hex

#### 7 **Document history**

| Revision | Date       | Description/Changes                     |
|----------|------------|-----------------------------------------|
| 1.5      | 2009-02-11 | New version with support for CC2530 and |
|          |            | the CC Debugger.                        |
| 1.4      | 2007-12-27 | New version with support for            |
|          |            | SmartRF05EB and MSP430                  |
| 1.3      | 2007-09-19 | Update of images and description of hex |
|          |            | files added.                            |
| 1.2      | 2006-05-16 | Minor changes                           |
| 1.1      | 2006-02-16 | Changed layout                          |
| 1.0      | 2005-12-21 | Initial release                         |

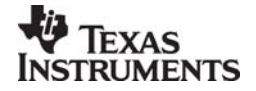

#### **IMPORTANT NOTICE**

Texas Instruments Incorporated and its subsidiaries (TI) reserve the right to make corrections, modifications, enhancements, improvements, and other changes to its products and services at any time and to discontinue any product or service without notice. Customers should obtain the latest relevant information before placing orders and should verify that such information is current and complete. All products are sold subject to TI's terms and conditions of sale supplied at the time of order acknowledgment.

TI warrants performance of its hardware products to the specifications applicable at the time of sale in accordance with TI's standard warranty. Testing and other quality control techniques are used to the extent TI deems necessary to support this warranty. Except where mandated by government requirements, testing of all parameters of each product is not necessarily performed.

TI assumes no liability for applications assistance or customer product design. Customers are responsible for their products and applications using TI components. To minimize the risks associated with customer products and applications, customers should provide adequate design and operating safeguards.

TI does not warrant or represent that any license, either express or implied, is granted under any TI patent right, copyright, mask work right, or other TI intellectual property right relating to any combination, machine, or process in which TI products or services are used. Information published by TI regarding third-party products or services does not constitute a license from TI to use such products or services or a warranty or endorsement thereof. Use of such information may require a license from a third party under the patents or other intellectual property of the third party, or a license from TI under the patents or other intellectual property of TI.

Reproduction of TI information in TI data books or data sheets is permissible only if reproduction is without alteration and is accompanied by all associated warranties, conditions, limitations, and notices. Reproduction of this information with alteration is an unfair and deceptive business practice. TI is not responsible or liable for such altered documentation. Information of third parties may be subject to additional restrictions.

Resale of TI products or services with statements different from or beyond the parameters stated by TI for that product or service voids all express and any implied warranties for the associated TI product or service and is an unfair and deceptive business practice. TI is not responsible or liable for any such statements.

TI products are not authorized for use in safety-critical applications (such as life support) where a failure of the TI product would reasonably be expected to cause severe personal injury or death, unless officers of the parties have executed an agreement specifically governing such use. Buyers represent that they have all necessary expertise in the safety and regulatory ramifications of their applications, and acknowledge and agree that they are solely responsible for all legal, regulatory and safety-related requirements concerning their products and any use of TI products in such safety-critical applications, notwithstanding any applications-related information or support that may be provided by TI. Further, Buyers must fully indemnify TI and its representatives against any damages arising out of the use of TI products in such safety-critical applications.

TI products are neither designed nor intended for use in military/aerospace applications or environments unless the TI products are specifically designated by TI as military-grade or "enhanced plastic." Only products designated by TI as military-grade meet military specifications. Buyers acknowledge and agree that any such use of TI products which TI has not designated as military-grade is solely at the Buyer's risk, and that they are solely responsible for compliance with all legal and regulatory requirements in connection with such use.

TI products are neither designed nor intended for use in automotive applications or environments unless the specific TI products are designated by TI as compliant with ISO/TS 16949 requirements. Buyers acknowledge and agree that, if they use any non-designated products in automotive applications, TI will not be responsible for any failure to meet such requirements.

Following are URLs where you can obtain information on other Texas Instruments products and application solutions:

| Products                    |                        | Applications       |                           |
|-----------------------------|------------------------|--------------------|---------------------------|
| Amplifiers                  | amplifier.ti.com       | Audio              | www.ti.com/audio          |
| Data Converters             | dataconverter.ti.com   | Automotive         | www.ti.com/automotive     |
| DLP® Products               | www.dlp.com            | Broadband          | www.ti.com/broadband      |
| DSP                         | dsp.ti.com             | Digital Control    | www.ti.com/digitalcontrol |
| Clocks and Timers           | www.ti.com/clocks      | Medical            | www.ti.com/medical        |
| Interface                   | interface.ti.com       | Military           | www.ti.com/military       |
| Logic                       | logic.ti.com           | Optical Networking | www.ti.com/opticalnetwork |
| Power Mgmt                  | power.ti.com           | Security           | www.ti.com/security       |
| Microcontrollers            | microcontroller.ti.com | Telephony          | www.ti.com/telephony      |
| RFID                        | www.ti-rfid.com        | Video & Imaging    | www.ti.com/video          |
| RF/IF and ZigBee® Solutions | www.ti.com/lprf        | Wireless           | www.ti.com/wireless       |

Mailing Address: Texas Instruments, Post Office Box 655303, Dallas, Texas 75265 Copyright © 2009, Texas Instruments Incorporated